# 

# AuditAdvanced

## (HAT) template suite

Engagement File Update v24.0.00 to v24.0.01

www.caseware.co.uk

## ∧ caseware

## Further Information on the v24.0.00 to v24.0.01 Update

#### i) Application of updated mapping

There are always likely to be mapping changes from one year to the next when an engagement file is updated.

To apply the new mapping to your engagement file please follow the details in our article that can be found on our Help Site <u>here</u>.

#### ii) Updating Year End Close settings in WP 2021

The v24.0.01 templates will only run on WP 2021 and above. Sometimes the installation of a new version of Working Papers will cause some previously saved settings to be reset.

Normally, settings for the Year End Close routine will be retained on an individual machine, however these may have been reset with the update to WP 2021 and it is important that this is checked.

Throughout the templates links are provided to other documents within the template and some of these can only be linked through 'Annotations'. Whatever else your personal settings are, it is important that on a roll-forward the 'CaseView document reference' is ticked under the 'Annotations' section, otherwise these links will be removed from the file during the roll-forward process.

|                                                                                                    |                                                  |                                                                                            |                                    | ×      |
|----------------------------------------------------------------------------------------------------|--------------------------------------------------|--------------------------------------------------------------------------------------------|------------------------------------|--------|
| File to be Used for Next                                                                                                    | Year                                             |                                                                                            |                                    |        |
| File path: C:\Progr                                                                                                    | C:\Program Files (x86)\CaseWare\Data\            |                                                                                            |                                    |        |
| File name:                                                                                                    |                                                  |                                                                                            | Brow                               | se 🔻   |
| Roll Forward Options                                                                                                    |                                                  |                                                                                            |                                    |        |
| Compress the prior y                                                                                                    | ear file                                         | Include BAK files                                                                          |                                    |        |
| Update the prior year                                                                                                    | balance data                                     |                                                                                            |                                    |        |
| Update the next year                                                                                                    | opening balance                                  | data with:                                                                                 | Consolidated                       |        |
| R/E account numbe                                                                                                    | er:                                              |                                                                                            | <ul> <li>✓ Mu</li> </ul>           | ltiple |
| Roll forward forecast                                                                                                    | data                                             | Update budget da                                                                           | ta with forecast data              | 3      |
| Update CaseView roll                                                                                                    | seView roll forward cells                        |                                                                                            | et data                            |        |
| Roll forward all custo                                                                                                    | m balances                                       |                                                                                            |                                    |        |
|                                                                                                    |                                                  |                                                                                            |                                    |        |
| Include in the Next Year                                                                                                    | File                                             |                                                                                            |                                    |        |
| Include in the Next Year                                                                                                    | File<br>data                                     | Annotations                                                                                |                                    |        |
| Include in the Next Year                                                                                                    | File<br>data                                     | Annotations<br>Document referen                                                            | ces                                |        |
| Include in the Next Year Spreadsheet analysis Foreign exchange Program ascertion in                                                                                                 | File<br>data<br>formation                        | Annotations                                                                                | ces                                |        |
| Include in the Next Year Spreadsheet analysis Foreign exchange Program assertion int                                                                                                | File<br>data<br>formation                        | Annotations Document referen Tickmarks Notes                                               | ces                                |        |
| Include in the Next Year<br>Spreadsheet analysis<br>Foreign exchange<br>Program assertion ini<br>Program/checklist co                                                               | File<br>data<br>formation<br>ompletion           | Annotations Document referen Tickmarks Notes CaseView docume                               | ces<br>nt references               |        |
| Include in the Next Year Spreadsheet analysis Foreign exchange Program assertion ini Program/checklist co                                                                           | File<br>data<br>formation<br>ompletion           | Annotations Document referen Tickmarks Notes CaseView docume CaseView notes                | ces<br>nt references<br>IS         |        |
| Include in the Next Year Spreadsheet analysis Foreign exchange Program assertion ini Program/checklist cc Commentary text Outstanding transact                                      | File<br>data<br>formation<br>pmpletion<br>ions   | Annotations Document referen Tickmarks Notes CaseView docume CaseView notes                | ces<br>nt references<br>cs         |        |
| Include in the Next Year<br>Spreadsheet analysis<br>Foreign exchange<br>Program assertion int<br>Program/checklist co<br>Commentary text<br>Outstanding transact<br>Account number: | File<br>data<br>formation<br>pompletion<br>tions | Annotations Document referen Tickmarks Notes CaseView docume CaseView notes CaseView notes | ces<br>nt references<br>cs<br>V Mu | ltiple |

## ∧ caseware.

#### iii) Settings screen

As there have been a number of changes to the functionality settings to accommodate ISA 315 in this update, you will see a Settings screen if you choose the Update option in the update dialogue screens. Please ensure you accept those changes for any files that need to be audited under ISA 315 (Revised) by selecting 'Update'.

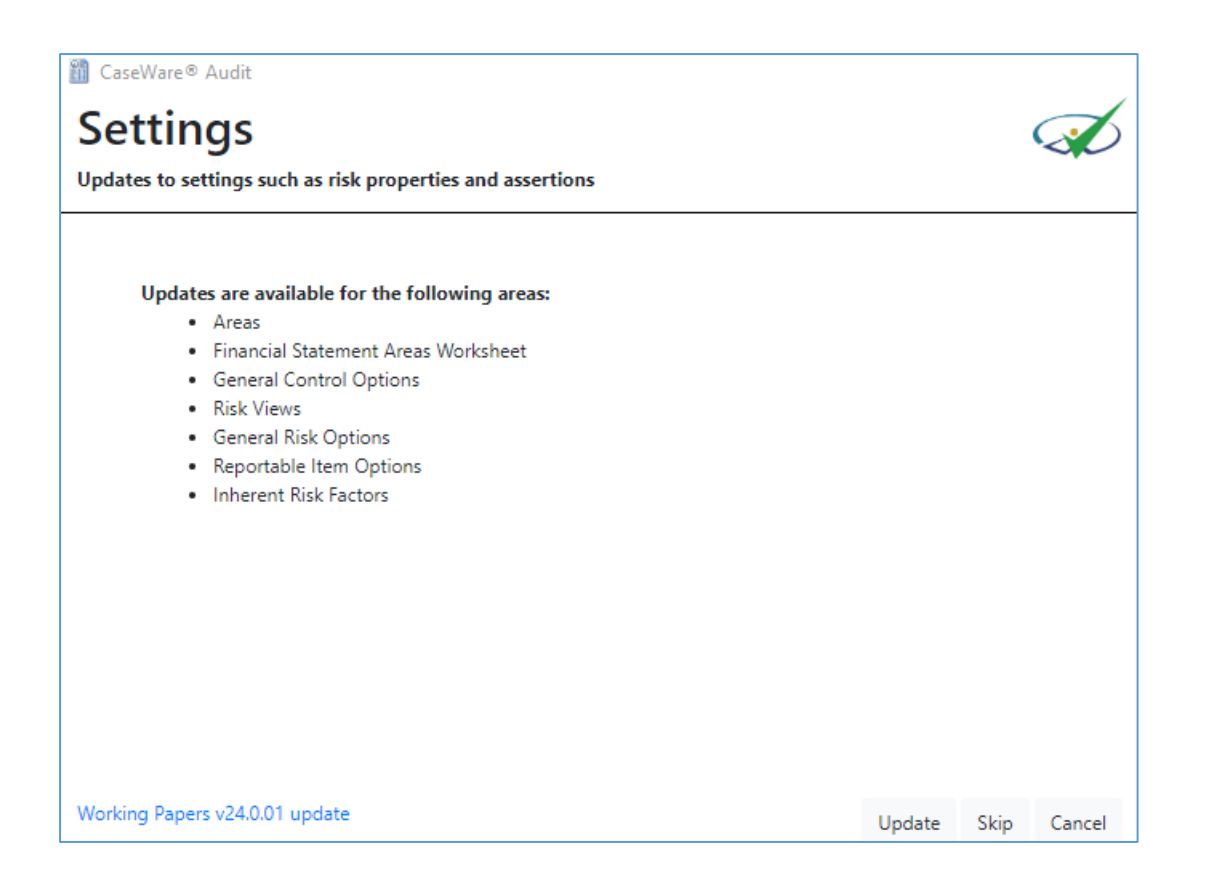

#### iv) Document numbering on update

The renumbering of the planning section means that after an update the Document Manager will not necessarily be in the correct order and will need to be manually adjusted. This is particularly the case for documents which have a new number but where that number existed previously.

This also applies to documents that you have added to the Document Manager that use numbers that are now being used by HAT's new forms.

After running the update you may also find that the update icon in the bottom right hand corner is still showing a warning sign. Right click on the sign, select 'Check for Updates' and run the update again. Once completed the warning sign should change to the old Caseware icon

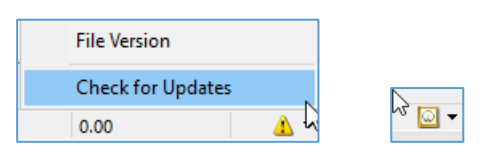

## ∧ caseware.

The main area affected will part of the planning section (Ac). The screenshot below shows the effect of the update on the relevant part of that section of an unadjusted Working Papers file:-

| C AC8.     | Assignment plan for non-audit assignments                      | (±)           |
|------------|----------------------------------------------------------------|---------------|
| C AC8-1.   | Accounts work programme                                        | $\oplus$      |
| C AC8(AS)  | Additional considerations for assurance assignments            | $\oplus$      |
| 🖲 AC8-2    | Investment Property Working Paper                              | (+)           |
| C AC9      | Preliminary analytical procedures - draft financial statements | (+)           |
| 🗊 AC9.     | Reference for budget (if required)                             | (+)           |
| C AC15     | Financial Statement Areas Worksheet                            | (+) UPDATED × |
| C AC10-1   | Overall inherent risk assessment                               | (+)           |
| C AC11-A   | Going concern risk assessment                                  | (+)           |
| C AC11-B   | Fraud consideration checklist                                  | (+)           |
| 🖳 AC11-C   | Fraud risk factors                                             | (+)           |
| C AC10.    | Briefing meeting for non-audit assignments                     | <b>(+)</b>    |
| C AC10(AS) | Assurance assignment briefing meeting                          | $( \cdot )$   |
| 🗊 AC11(AS) | Specimen assignment terms letter                               | (+)           |
| C AC12-A   | Control environment assessment                                 | (+)           |
| C AC12-B   | Design and implementation of controls                          | (+)           |
| C AC13     | Assessment of materiality including performance materiality    | (+)           |
| C AC14 (1) | Assertion specific risk assessment                             | $\oplus$      |
| C AC17     | Planning memorandum                                            | (+) UPDATED × |
| C AC16     | Risk summary - planning                                        | (+) UPDATED × |
| C AC17A    | EQCR Approval of planning                                      | (+)           |
| 🖳 AC14M    | Mini approach planning memorandum                              | (+)           |
| C AC14M-1  | Mini audit approach work programme                             | (+)           |
| C AC14-1   | Investment Property Audit Tests                                | $\oplus$      |
| 🖲 AC14-2   | Investment Property Working Paper                              | (+)           |
| C AOCR     | Audit optimiser confirmation report                            | (+)           |
| C AC18     | Team discussion and briefing meeting                           | (+)           |
| 🖳 AC19     | Specimen Assignment Terms Letter                               | (+)           |
| C AC20     | Planning progress report                                       | $(\pm)$       |

Any file with a (1) after it relates to a document where a previous document used that number.

These should be amended by right clicking on the document and selecting Properties.

| C AC13     | Assessment of materiality includin | essment of materiality including performance materiality |  |  |  |
|------------|------------------------------------|----------------------------------------------------------|--|--|--|
| C AC14 (1) | Assertion specific risk assessment |                                                          |  |  |  |
| C AC17     | Planning r 📝 📌 Properties          | Alt+Enter                                                |  |  |  |
| C AC16     | Risk sumn                          | _                                                        |  |  |  |

The number can then be amended on the General tab.

| CaseView Document Properties - AC14 (1) Assertion specific risk assessment X |       |           |          |             |      |
|------------------------------------------------------------------------------|-------|-----------|----------|-------------|------|
| General                                                                      | Roles | Headings  | Issues   | History     |      |
| Number                                                                       | r:    | AC14 (1)  | Ι        |             |      |
| Name:                                                                        |       | Assertion | specific | risk assess | ment |

We recommend doing this after you have tailored the file for the current year. **It is important** this is carried out to ensure that document references within the template link up correctly.

A number of documents will also appear in the wrong place. The appendices show how the planning section should look on an unamended / untailored file.

# 

## Appendix 1

#### Working Papers Planning section on an updated unamended / untailored file

|   | 🗊 AC6         | Prior year management letter - replace with scanned copy if appropriate | $\oplus$      |
|---|---------------|-------------------------------------------------------------------------|---------------|
|   | T AC7         | Ensure the permanent section above is updated                           | <b>(+)</b>    |
|   | C AC7.        | Assessment of materiality                                               | +             |
|   | C AC8         | Preliminary planning activities - client involvement                    | +             |
|   | C AC8-1       | Client information request response summary                             | +             |
|   | T AC8-1R      | Completed client information request response                           | +             |
|   | C AC8.        | Assignment plan for non-audit assignments                               | (+)           |
|   | C AC8-1.      | Accounts work programme                                                 | (+)           |
|   | C AC8(AS)     | Additional considerations for assurance assignments                     | +             |
|   | 🕙 AC8-2       | Investment Property Working Paper                                       | +             |
|   | C AC9         | Preliminary analytical procedures - draft financial statements          | +             |
|   | <b>T</b> AC9. | Reference for budget (if required)                                      | +             |
|   | C AC10-1      | Overall inherent risk assessment                                        | +             |
|   | C AC11-A      | Going concern risk assessment                                           | +             |
|   | C AC11-B      | Fraud consideration checklist                                           | +             |
|   | 🕘 AC11-C      | Fraud risk factors                                                      | <b>(+)</b>    |
|   | C AC10.       | Briefing meeting for non-audit assignments                              | +             |
|   | C AC10(AS)    | Assurance assignment briefing meeting                                   | +             |
|   | 3 AC11(AS)    | Specimen assignment terms letter                                        | +             |
|   | C AC12-A      | Control environment assessment                                          | +             |
|   | C AC12-B      | Design and implementation of controls                                   | +             |
|   | C AC13        | Assessment of materiality including performance materiality             | +             |
|   | C AC14        | Assertion specific risk assessment                                      | <b>+</b>      |
|   | 🖳 AC14M       | Mini approach planning memorandum                                       | $\oplus$      |
|   | C AC14M-1     | Mini audit approach work programme                                      | $\oplus$      |
|   | C AC14-1      | Investment Property Audit Tests                                         | $\oplus$      |
|   | 🕙 AC14-2      | Investment Property Working Paper                                       | $\oplus$      |
|   | C AC15        | Financial Statement Areas Worksheet                                     | (+) UPDATED X |
|   | C AC16        | Risk summary - planning                                                 | (+) UPDATED X |
|   | C AC17        | Planning memorandum                                                     | (+) UPDATED X |
|   | C AC17A       | EQCR Approval of planning                                               | (+)           |
|   | C AOCR        | Audit optimiser confirmation report                                     | $\oplus$      |
|   | C AC18        | Team discussion and briefing meeting                                    | (+)           |
|   | 🖳 AC19        | Specimen Assignment Terms Letter                                        | (+)           |
|   | C AC20        | Planning progress report                                                | +             |
| _ |               |                                                                         |               |

# 

## Appendix 2

#### Charity Template Planning section on an updated unamended / untailored file

| 🗠 Ы Ac Planning |                                                                         |         |
|-----------------|-------------------------------------------------------------------------|---------|
| C AC1           | File set-up optimiser (audit files)                                     | Ŧ       |
| C AC2           | Regulation of Auditor's Checklist                                       | (±      |
| C AC3           | Provision of non-audit services                                         | (±      |
| 🗊 AC4           | Points forward from last year - replace with scanned copy               | $\pm$   |
| 🗊 AC5           | Prior year signed financial statements - replace with scanned copy      | (±      |
| 🗊 AC6           | Prior year management letter - replace with scanned copy if appropriate | $\pm$   |
| 🗊 AC7           | Ensure the permanent section above is updated                           | $\pm$   |
| C AC8           | Preliminary planning activities - client involvement                    | $\pm$   |
| C AC8-1         | Client information request response summary                             | $\pm$   |
| C AC9           | Preliminary analytical procedures - draft financial statements          | $\pm$   |
| C AC10-1        | Overall inherent risk assessment                                        | $\pm$   |
| C AC11-A        | Going concern risk assessment                                           | $\pm$   |
| C AC11-B        | Fraud considerations checklist                                          | $\pm$   |
| 🖳 AC11-C        | Fraud risk factors                                                      | $\pm$   |
| C AC12-A        | Control environment checklist                                           | $\pm$   |
| C AC12-B        | Design and implementation of controls                                   | $\pm$   |
| C AC13          | Assessment of materiality and performance materiality                   | $\pm$   |
| C AC14-ARA      | Assertion specific risk assessment                                      | $\pm$   |
| C AC15-FSA      | Financial Statement Areas Worksheet                                     | $\pm$   |
| C AC16          | Risk summary - planning                                                 | $\pm$   |
| C AC17-PM       | Planning memorandum                                                     | $\pm$   |
| C AC17A         | EQCR Approval of planning                                               | $\pm$   |
| C AOCR          | Audit optimiser confirmation report                                     | $\pm$   |
| C AC18          | Team discussion and briefing meeting                                    | $\pm$   |
| 🗊 AC19          | Assignment Terms Letter                                                 | $\pm$   |
| C AC20          | Planning progress report                                                | $(\pm)$ |